## <u>ขั้นตอนการรายงานตัวผ่านระบบรับสมัครนักศึกษา</u>

1.เข้าตรวจสอบรายชื่อที่ <u>http://reg.rmutp.ac.th/registrar/apphome.asp</u>

<u>ประกาศผู้ผ่านการคัดเลือก ระดับ ปริญญาโท คณะเทคโนโลยีคหกรรมศาสตร์ ประจำปีการ</u> <u>ศึกษา 2560(</u>ด่วนที่สุด)

<u>• ประกาศผู้ผ่านการคัดเลือก ระดับ ปริญญาโท คณะเทคโนโลยีคหกรรมศาสตร์ ประจำปีการศึกษา 2560</u>

# 50

### ในหน้าประกาศรายชื่อและรหัสนักศึกษา

### สามารถค้นหารายชื่อได้โดย กดปุ่ม <u>Ctrl + F</u> จะได้หน้าต่างการค้นหาดังรูป

#### (หน้าต่างการค้นหา Google Chrome)

G regis.rmutp.ac.th/upload/file60/R1901FINAL.pdf

| 🗼 มหาวิทเ   | ยาลัยเทคโนโลยีราชม         | งคลพระนคร      |               | รายชื่อผู้ได้รับคัดเลือ |
|-------------|----------------------------|----------------|---------------|-------------------------|
| 🎯 ຈະບບຈັບ   | นักศึกษาใหม่               |                |               | ภาคการศึกษาที่ 1/25     |
| 30101 : การ | ท่องเที่ยว (4 ปี ภา        | ลปกติ)         |               | รับตรงปริญญาต           |
| ระดับ ปริญญ | ุ่าตรี 4 ปี ปกติ           |                | ศูนย์พณิชยการ | รพระนคร คณะศิลปศาสต     |
| ลำดับที่    | รทัสผู้สมัคร               | ชื่อ -         | นามสกุล       | รหัสนักศึกษา            |
| เลือก       | เล <mark>้าดับที่</mark> 1 |                |               |                         |
| 1           | 301011003-3                | นายภูธาร       | ไชยสมจิตร     | 076050101037-4          |
| 2           | 301011006 <b>-</b> 6       | นางสาวปณิษฐา   | ชินหอม        | 076050101038-2          |
| 3           | 301011010 <b>-</b> 8       | นายกรกช        | บรรณสาร       | <u>076050101039-0</u>   |
| 4           | 301011013 <b>-</b> 2       | นางสาวมัทวัน   | อะทุมชาย      | <u>076050101040-8</u>   |
| 5           | 301011019-9                | นายสมหมาย      | จันทร์เรื่อง  | <u>076050101041-6</u>   |
| 6           | 301011020-7                | นายอนันตชัย    | ร่มรื่น       | <u>076050101042-4</u>   |
| 7           | 301011024 <b>-</b> 9       | นางสาวณัฐกานต์ | บุณประกันภัย  | 076050101043-2          |
| 8           | 301011027 <b>-</b> 2       | นายสุทธิชัย    | ฤกษ์สระ       | 076050101044-0          |
| 9           | 301011031 <b>-</b> 4       | นางสาวกัลยกร   | รีละชาติ      | <u>076050101045-7</u>   |
| 10          | 301011033 <b>-</b> 0       | นายสิทธิชัย    | เสตเขตร       | 076050101046-5          |

#### (หน้าต่างการค้นหา Microsoft Edge)

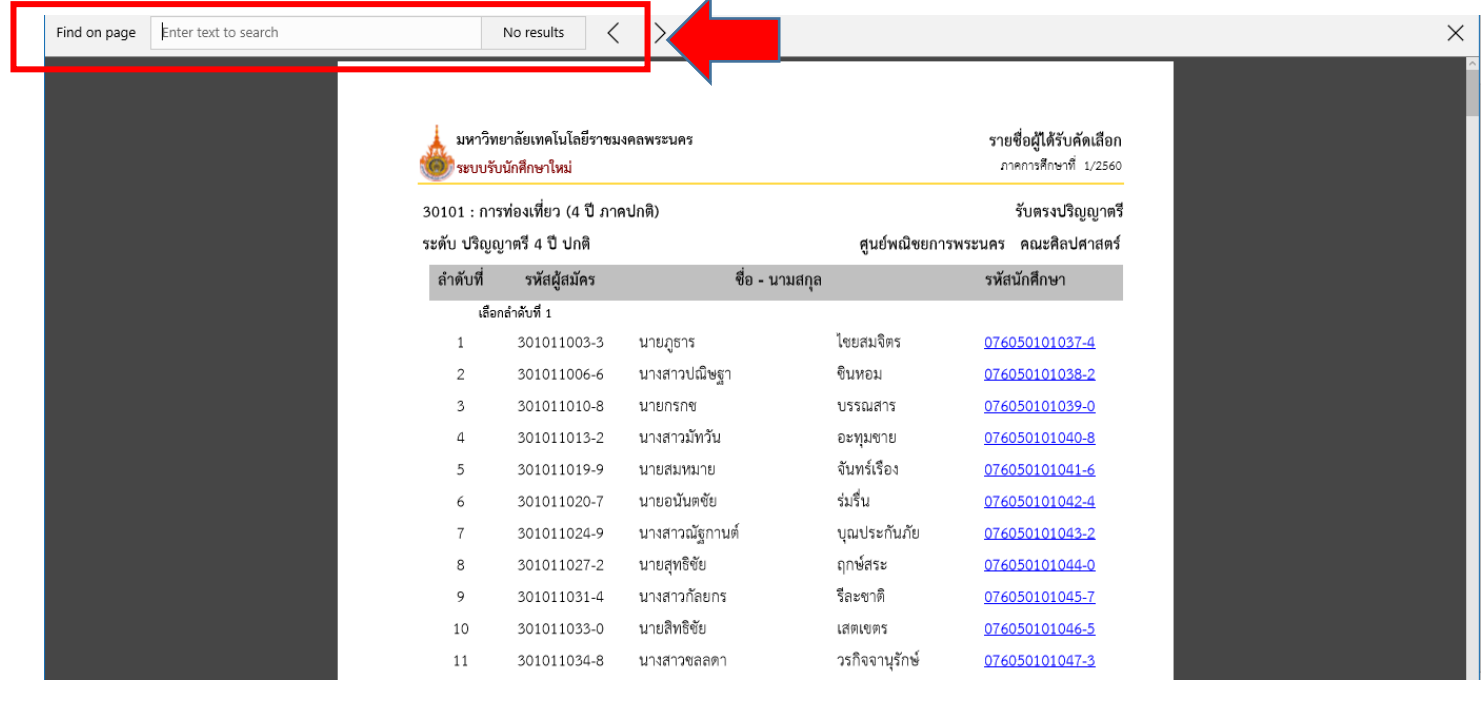

## คลิกที่นี่เพื่อกลับสู่หน้าประกาศผล

#### (หน้าต่างการค้นหา Firefox)

| tł | 1 จาก7                     |                                          | — + ซูมอัตโ    | ឃរិធ៌ ÷       |                                                          | 20   | 0 | D |
|----|----------------------------|------------------------------------------|----------------|---------------|----------------------------------------------------------|------|---|---|
|    | 🗼 มหาวิท                   | ยาลัยเทคโนโลยีราชม<br>มนักศึกษาใหม่      | งคลพระนคร      |               | <b>รายชื่อผู้ได้รับคัดเลือก</b><br>ภาคการศึกษาที่ 1/2560 |      |   |   |
|    | 30101 : การ<br>ระดับ ปริญญ | รท่องเที่ยว (4 ปี ภา<br>งูาตรี 4 ปี ปกติ | คปกติ)         | ศูนย์พณิชยการ | รับตรงปริญญาตรี<br>รพระนคร คณะศิลปศาสตร์                 |      |   |   |
|    | ลำดับที่                   | รหัสผู้สมัคร                             | ชื่อ - น'      | ານสกุล        | รหัสนักศึกษา                                             | 0.3  |   |   |
|    | เลือ                       | กลำดับที่ 1                              |                |               |                                                          |      |   |   |
|    | 1                          | 301011003-3                              | นายภูธาร       | ไซยสมจิตร     | 076050101037-4                                           |      |   |   |
|    | 2                          | 301011006-6                              | นางสาวปณิษฐา   | ชินหอม        | 076050101038-2                                           |      |   |   |
|    | 3                          | 30101 <mark>1</mark> 010-8               | นายกรกช        | บรรณสาร       | 076050101039-0                                           |      |   |   |
|    | 4                          | 301011013-2                              | นางสาวมัทวัน   | อะทุมซาย      | 076050101040-8                                           | 1. U |   |   |
|    | 5                          | 301011019-9                              | นายสมหมาย      | จันทร์เรื่อง  | 076050101041-6                                           |      |   |   |
|    | 6                          | 30101 <mark>1</mark> 020-7               | นายอนันดชัย    | ร่มรื่น       | 076050101042-4                                           |      |   |   |
|    | 7                          | 301011020-9                              | บางสาวกัธกายต์ | าเอาไระกับภัย | 076050101043-2                                           |      |   |   |

้<u>คลิกที่</u>รหัสนักศึกษาของตนเองและทำการเข้าสู่ระบบในขั้นตอนต่อไป โดยที่<mark>รหัสผ่าน</mark>เริ่มต้นในการ เข้าสู่ระบบจะเป็น <u>รหัสประชาชน</u> ทุกคน

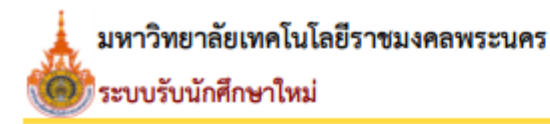

30101 : การท่องเที่ยว (4 ปี ภาคปกติ)

ระดับ ปริญญาตรี 4 ปี ปกติ

| ลำดับที่ | รหัสผู้สมัคร         | ชื่อ           | ว - นามสกุล    | รหัสนักศึกษา          |
|----------|----------------------|----------------|----------------|-----------------------|
| เลือ     | กลำดับที่ 1          |                |                |                       |
| 1        | 301011003-3          | นายภูชาร       | ไชยสมจิตร      | <u>076050101037-4</u> |
| 2        | 301011006-6          | นางสาวปณิษฐา   | ชินหอม         | <u>076050101038-2</u> |
| 3        | 301011010-8          | นายกรกช        | บรรณสาร        | <u>076050101039-0</u> |
| 4        | 301011013 <b>-</b> 2 | นางสาวมัทวัน   | อะทุ่ม         | <u>076050101040-8</u> |
| 5        | 301011019-9          | นายสมหมาย      | စခ်ည္ ။။       | <u>076050101041-6</u> |
| 6        | 301011020-7          | นายอนันตชัย    | MIGIII !!!     | <u>076050101042-4</u> |
| 7        | 301011024-9          | นางสาวณัฐกานต์ | บุณป_กันภัย    | <u>076050101043-2</u> |
| 8        | 301011027-2          | นายสุทธิชัย    | ฤกษ์สระ        | <u>076050101044-0</u> |
| 9        | 301011031-4          | นางสาวกัลยกร   | รีละชาติ       | <u>076050101045-7</u> |
| 10       | 301011033 <b>-</b> 0 | นายสิทธิชัย    | เสตเขตร        | <u>076050101046-5</u> |
| 11       | 301011034-8          | นางสาวชลลดา    | วรกิจจานุรักษ์ | <u>076050101047-3</u> |
|          |                      |                |                |                       |

คลิกที่นี่เพื่อกลับสู่หน้าประกาศผล

#### รายชื่อผู้ได้รับคัดเลือก ภาคการศึกษาที่ 1/2560

#### รับตรงปริญญาตรี

ศูนย์พณิชยการพระนคร คณะศิลปศาสตร์

2.เข้าสู่หน้าเว็บระบบทะเบียนนักศึกษา( <u>http://reg.rmutp.ac.th</u> ) เพื่อนำรหัสนักศึกษาที่ได้มา เข้าสู่ระบบเพื่อรายงานตัวผ่านระบบ <mark>รหัสผ่านการเข้าสู่ระบบเริ่มต้น</mark> <u>จะเป็น รหัสประชาชน ทุกคน</u>

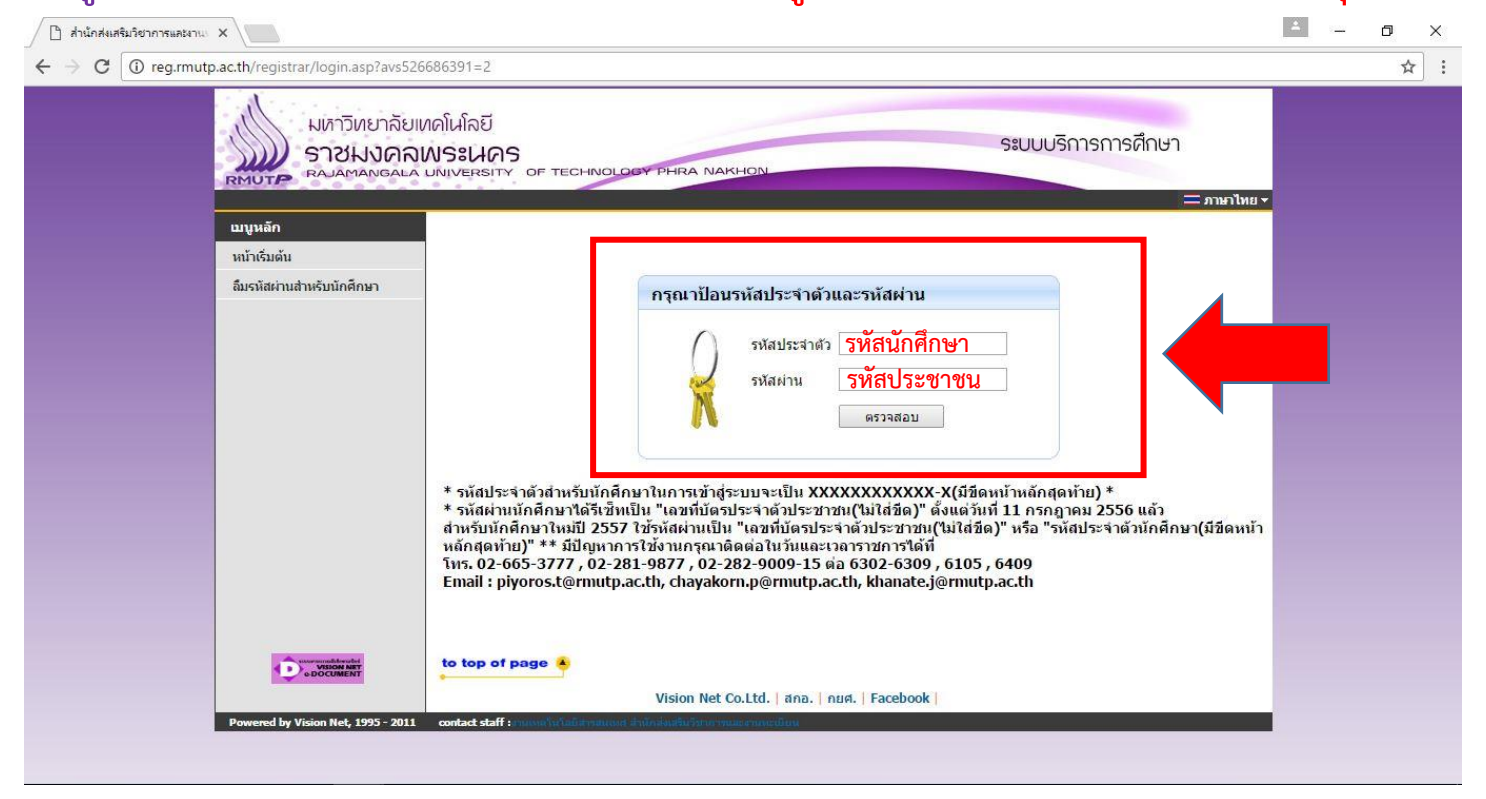

## 3.หลังจากทำการเข้าสู่ระบบแล้ว ให้ทุกคนทำการคีย์ประวัติต่างๆให้ครบถ้วน

### หากข้อมูลใด ไม่มี ให้ทำการ " - " แทน

| C () reg.rmutp.ac.th/re | egistrar/bioentryconfigAdmi | .asp?avs526686391=7&f_entryconfiggroup=M&m_cmd=1                                     | ର୍ 🕈                 |
|-------------------------|-----------------------------|--------------------------------------------------------------------------------------|----------------------|
|                         |                             | ยาลัยเทตในโลยี<br>เงิดสมบรรณคร<br>องคมอน แต่เหตุสาราว 55 TECERIC (Dar Frenz Narusco) | งการศึกษา            |
|                         | เมนูหลัก                    |                                                                                      | * <u>anirarn -</u> * |
|                         | นน้ำเชิ่มต้น                | ขึ้นทะเบียบนักศึกษาใหม่                                                              |                      |
|                         |                             | ข้อมูลส่วนบุคคล                                                                      |                      |
|                         |                             | ด้าน้ำหน้า <u>นางสาว •</u> เสอเมือง<br>ปลังชาชน<br>ซื่อ นามสุดค                      |                      |
|                         |                             | ปีอ มามสกุล<br>การกร้องกณะ คามกร้องกณะ<br>ชื่อกลาง<br>(ตัวมิ)                        |                      |
|                         |                             | วันเดือนปีเกิด * 19 ธันวาคม 2541 ดูมีล่าเนาเดิม * กรุงเราของรานคร *                  |                      |
|                         |                             | เนื้อน่าดิ * ไทย • สัญหาดิ * ไทย •                                                   |                      |
|                         |                             | ศาสนา " พฤธร • หมูโลที่ต " A •                                                       |                      |
|                         |                             | นอมูลวุฒการสกษา<br>ชื่อสถานสั้กษาเดิม *                                              |                      |
|                         |                             | าณีการศึกษาเต้น * ม.6 (สิทใ-กาษา) ร                                                  |                      |
|                         |                             | เกรดเฉลียสะสม *รันที่สาเร็จการ • _ •                                                 |                      |
|                         |                             | ข้อมูลที่อยู่                                                                        |                      |
|                         |                             | ที่อยู่ตามทะเบียนบ้าน:                                                               |                      |
|                         |                             | เลขรทัสประจำบ้าน(11<br>หลัก)                                                         |                      |
|                         |                             | บ้านเลยพี่ * อาคาร/หมู่บ้าน                                                          |                      |
|                         |                             | หมู่* ชอย                                                                            |                      |
|                         |                             | แนน แนวง/ต่ามด *                                                                     |                      |
|                         |                             | เมต/อำเภอ * กระบี้ •                                                                 |                      |
|                         |                             | ณัสไประพัย " แอร์โทรสัทท์"                                                           |                      |
|                         |                             | เมอร์โทรศัพท์มือถือ * Email *                                                        |                      |
|                         |                             | ท้อยู่ปัจจุบัน:                                                                      |                      |
|                         |                             | 1000 1000 1000 1000 1000 1000 1000 100                                               |                      |
|                         |                             |                                                                                      |                      |

## <u>หากกรอกข้อมูลส่วนใดขาดหายไป หรือ ไม่สมบูรณ์</u>

## ระบบจะทำการแจ้งข้อผิดพลาดไว้ ดังรูป

| I reg.rmutp.ac.th/registrar/bioentryconfigAdmit.asp? | f_cmd=1&avs526686909=7 |
|------------------------------------------------------|------------------------|
|------------------------------------------------------|------------------------|

|                               | ingen meganist ta sanata            |                               | Trate respects control           |
|-------------------------------|-------------------------------------|-------------------------------|----------------------------------|
| ข้อมูลบิดา                    |                                     |                               |                                  |
| ดำนำหน้า                      | ีนาย ▼                              | เลขบัตรประชาชน<br>บิดา *      | กรุณาระบุเลขบัตรประชาชนบิดา      |
| ชื่อบิดา *                    | สุขาวสารที่อาโตว                    | นามสกุลบิดา *                 |                                  |
| สถานภาพบิดา *                 | มีชีวิต 🔻                           |                               | Liter Lecter Lectered            |
| ข้อมูลรายได้บิดา *            | <150,000 บาทต่อปี 🔹 🔻               | ]                             |                                  |
| ข้อมูลอาชีพบิดา *             | <mark>์ ค้าขาย/ธุรกิจส่วนตัว</mark> | •                             |                                  |
| ข้อมูลมารดา                   |                                     |                               |                                  |
| ดำนำหน้า                      | นาง 🔻                               | เลขบัตรประชาชน<br>มารดา *     | กรุณาระบุเลขบัตรประชาชนมารดา     |
| ชื่อมารดา *                   | ครณาระบุชื่อมารดา                   | นามสกุลมารดา *                | กรณาระบนามสุดลมารคา              |
| สถานภาพมารดา *                | มีชีวิต 🔹                           |                               |                                  |
| ข้อมูลรายใด้มารดา *           | <150,000 บาทต่อปี 🔹 🔻               | ]                             |                                  |
| ข้อมูลอาชีพมารดา *            | <mark>์ ค้าขาย/ธุรกิจส่วนตัว</mark> | •                             |                                  |
| ข้อมูลผู้ปกครอง               |                                     |                               |                                  |
| ความเกี่ยวข้องผู้<br>ปกครอง * | ญาติ 🔻                              |                               |                                  |
| ดำนำหน้า                      | ีนาย ▼                              | เลขบัตรประชาชนผู้<br>ปกครอง * | กรุณาระบุเลขบัตรประชาชนผู้ปกครอง |
| ชื่อผู้ปกครอง *               | กรณาระบบอื่อผู้ปกครอง               | นามสกุลผู้ปกครอง *            | กรณาระบบานสุดอยู่ไดกรอง          |
| ข้อมูลรายใต้ผู้<br>ปกครอง *   | <150,000 บาทต่อปั                   | ]                             |                                  |
| ข้อมูลอาชีพผู้<br>ปกครอง *    | ค้าขาย/ธุรกิจส่วนตัว                | •                             |                                  |
|                               |                                     |                               |                                  |

## หลังจากกรอกข้อมูลเรียบร้อยแล้วให้คลิกที่ ปุ่มบันทึก ดังรูป

I reg.rmutp.ac.th/registrar/bioentryconfigAdmit.asp?avs526686909=6&f\_entryconfiggroup=M&m\_cmd=1

|           |                                  | 100,000 2 11112                             |
|-----------|----------------------------------|---------------------------------------------|
|           | ข้อมูลอาชีพบ <mark>ิ</mark> ดา * | ้ด้าขาย/ธุรกิจส่วนตัว ▼                     |
|           | ข้อมูลมารดา                      |                                             |
|           | ดำนำหน้า                         | ี่ นาง ▼ เลขบัตรประชาชน<br>มารดา *          |
|           | ชื่อมารดา *                      | นามสกุลมารดา *                              |
|           | สถานภาพมารดา *                   | มีชีวิต 🔻                                   |
|           | ข้อมูลรายได้มารดา *              | <150,000 บาทต่อปี                           |
|           | ข้อมูลอาชีพมารดา *               | ด้าขาย/ธุรกิจส่วนตัว ▼                      |
|           | ข้อมูลผู้ปกครอง                  |                                             |
|           | ้ ความเกี่ยวข้องผู้<br>ปกครอง *  | ญาติ ▼                                      |
|           | คำนำหน้า                         | ีนาย ▼ เลขบัดรประชาชนผู้<br>ปกครอง *        |
|           | ชื่อผู้ปกครอง *                  | นามสกุลผู้ปกครอง *                          |
|           | ข้อมูลรายใด้ผู้<br>ปกครอง *      | <150,000 บาทต่อปี ▼                         |
|           | ข้อมูลอาชีพผู้ปกครอง *           | ี้ค้าขาย/ธุรกิจส่วนตัว ▼                    |
|           | ข้อมูลอื่นๆเพิ่มเติม             |                                             |
|           | สถานภาพบิดา-มารดา *              | บิดามารดาอยู่ด้วยกัน 🔻                      |
|           | ความพิการ *                      | ไม่พิการ                                    |
|           | ความถนัด/ความสนใจ<br>พิเศษ *     | ด้านอาษาด่างประเทศ 🔻                        |
|           | บันทึก                           |                                             |
| VisionNet | to top of page 🍝                 |                                             |
|           |                                  | Vision Net Co.Ltd.   สกอ.   กยศ.   Facebook |

## 4. ให้ทำการพิมพ์ <u>ใบรายงานตัวผ่านระบบ</u> และ ใบลงทะเบียน โดยการคลิกที่ "ระเบียนประวัติ"

| C 🛈 reg.rmutp.ac.th/registrar, | 'student.asp?                                                                                                    |                        |  |
|--------------------------------|----------------------------------------------------------------------------------------------------|------------------------|--|
| RMUTP                          | งหาวิทยาลัยเทคโนโลยี<br>ราชมงคลพระเนคร<br>สมสพลทธ์ละอับที่เขยสราว of technology phra Nakhon                                                                                                    | เต็กษา                 |  |
|                                |                                                                                                    | — ภาษาเหย <del>-</del> |  |
| ออกจากระบบ                     | บี้สอดเงินด้างชำระ                                                                                                    |                        |  |
|                                |                                                                                                    |                        |  |
| ระเบียนประวัติ                 | ก ภาระคาใช้จาย/ทุน                                                                                                    |                        |  |
| Man Bash-un                    | า                                                                                                    |                        |  |
| ดารางเรยน/ สะ                  | บ<br>/พบ 1. คำนวณเกรดสำหรับนักศึกษา(ด่วนที่สุด)                                                                                                    |                        |  |
| ผลการศึกษา                     | พืช<br>พื้อ ด้วยกลุ่มทะเบียนฯ ได้พัฒนาโปรแกรมดำนวณเกรดล่วงหน้า ที่ดาดว่านักศึกษาจะได้รับ เพื่อช่วยให้นักศึกษา<br>เกรดที่จะได้รับในเทอมถัดไป                                                                                                    | าสะดวกในการคาด         |  |
| ประเมินผู้สอน                  | ประกาศโดย <mark>กลุ่มหะเบียนและประมวลผล</mark> วันที่ประกาศ 1 เมษายน 2559                                                                                                    |                        |  |
| ประเมินหน่วยง                  | าน                                                                                                    |                        |  |
| ตรวจสอบจบ                      |                                                                                                    |                        |  |
| เขียนคำร้อง                    |                                                                                                    |                        |  |
| ทะเบียนรายชื่อ                 |                                                                                                    |                        |  |
| เสนอความคิดเ                   | ล้าม                                                                                                    |                        |  |
| สถิติการเข้าใช้                | 5500                                                                                                    |                        |  |
| R.                             | to top of page                                                                                                    |                        |  |
|                                | Vision Net Co.Ltd. ana. nun. Facebook                                                                                                    |                        |  |
| Bowered by Vic                 | an Not 1995 - 2011 contract shelf - contract of 0.0 the manufacture of the contract of the contract of the con |                        |  |

## 4.1 คลิกที่ "ใบรายงานตัวเพื่อเข้าศึกษา" ดังรูป

| สำนักส่งเสริมวิชาการและงาน X                           |                                                    |                               |                    |  |   |
|--------------------------------------------------------|----------------------------------------------------|-------------------------------|--------------------|--|---|
| $\rightarrow$ C ( reg.rmutp.ac.th/registrar/biblio.asp | ?avs526686478=30                                   |                               |                    |  | ☆ |
|                                                        | ลัยเทตโนโลยี<br>ภิลพระนคร<br>ละล มณุพรศราช of tech | NOLOGY PHRA NAKHON            | ระบบบริการการศึกษา |  |   |
|                                                        | ระเบียนประวัติ                                     |                               |                    |  |   |
|                                                        | ข้อมูลด้านการศึกษา                                 |                               |                    |  |   |
|                                                        | รหัสประจำตัว:                                      | 076012345678-9                |                    |  |   |
|                                                        | เลขที่บัดรประชาชน:                                 |                               |                    |  |   |
|                                                        | ชื่อ:                                              | ทดสอบ ทดสอบ                   |                    |  |   |
|                                                        | ชื่ออังกฤษ:                                        | Test                          |                    |  |   |
| DICTURE NOT FOUND                                      | คณะ:                                               | ศิลปศาสตร์                    |                    |  |   |
| PICTORE NOT FOUN                                       | ศูนย์:                                             | พณิชยการพระนคร                |                    |  |   |
|                                                        | หลักสูตรวิชา:                                      | 5621010101 การท่องเที่ยว      |                    |  |   |
| เป็นแหลัก                                              | วิชาโท:                                            | -                             |                    |  |   |
| ถอยกลับ                                                | ระดับการศึกษา:                                     | ปริญญาตรี 4 ปี ปกติ           |                    |  |   |
| แก้ไทระเมียมประวัติ                                    | ชื่อปริญญา                                         | ศิลปศาสตรบัณฑิต การท่องเที่ยว |                    |  |   |
| 3นรายอานจ้านสื่อเก้อสื่อ                               | ปีการศึก                                           | 0 / 1                         |                    |  |   |
| เปรายง ทีมพ.ศ.ศ.ศ.ศ.ศ.ศ.ศ.ศ.ศ.ศ.ศ.ศ.ศ.ศ.ศ.ศ.ศ.ศ.ศ      | 1 alegane                                          | 20/0/2300                     |                    |  |   |
| นักศึกษาใหม่                                           | วรีรับแข้ว:                                        |                               |                    |  |   |
|                                                        | าฒิก่อบเข้ารับการศึกษา:                            |                               |                    |  |   |
|                                                        | (and the mention of the                            |                               |                    |  |   |
|                                                        | จบการศึกษาจาก:                                     |                               |                    |  |   |
|                                                        | อ. ที่ปรึกษา:                                      |                               |                    |  |   |

## และทำการพิมพ์ใบรายงานตัว เพื่อ<u>นำมาประกอบการรายงานตัว</u>

| 🗋 ส่านักส่งเสริมวิชาการและงาน 🗙 🎦 ReportGenerator | aspx X                                                                |                         |                                                                                                    |     |                | A _ | ٥        | × |
|---------------------------------------------------|-----------------------------------------------------------------------|-------------------------|----------------------------------------------------------------------------------------------------|-----|----------------|-----|----------|---|
| ← → C () reg.rmutp.ac.th/E-regReportSrv/F         | eportGenerator.aspx                                                   |                         |                                                                                                    |     |                |     | ☆        | : |
| ReportGenerator.aspx                              |                                                                       |                         | 1 / 1                                                                                                    |     |                |     | ē        | Î |
|                                                   | าพัฒนระจำดัวมักดีกษา 13 พ<br>076012345678-<br>รุ่น 60 กลุ่ม 60 - ปาทา | ěn<br>-9<br>/1          | มหาวิทยาลัยเทคโนโลยีราชมงคลพระนคร<br>ใบรายงานตัวเพื่อขึ้นทะเบียนเป็นนักศึกษา<br>ระดับปริญญาศรี ปกติ ภาคการศึกษาที่ 1/2560 | 3   | รูปถ่าย        |     |          |   |
|                                                   | คณะ                                                                   | คณะศิลปศาสตร์           |                                                                                                    |     |                |     |          |   |
|                                                   | สาขาวิชา                                                              | 30101 การท่องเที่       | ยว (4 ปี ภาคปกติ) ปริญญาตรี 4 ปี ปกติ                                                                                     |     |                |     |          |   |
|                                                   | รหัสประจำด้วผูสมัคร                                                   |                         | เลขที่บัตรประจำตัวประชาชา                                                                                                 | u   |                |     |          |   |
|                                                   | ชื่อ<br>ชื่อภาษาอังกฤษ                                                | ทดสอบ<br>Test           | นามสกุล<br>นามสกุลอังกฤษ                                                                                                  |     |                |     |          |   |
|                                                   | เพศ<br>เพื้อชาติ                                                      |                         | เกิดวันที่<br>สัญชาติ                                                                                                    | ไทย |                |     |          |   |
|                                                   | ศาสนา                                                                 | างทธ                    | ความพิการ                                                                                                    |     |                |     |          |   |
|                                                   | ระดับการศึกษาสูงสุด<br>ความถนัด/ความสนใจท์                            | ม.6 (ศิลป์-ภาษา)<br>แศษ | แผนกวิชา/วิชาเอก                                                                                                    |     |                |     |          |   |
|                                                   | ที่อยู่ตามทะเบียนบ้าน                                                 | 9-000-04 C              |                                                                                                    |     |                |     | <b>#</b> |   |
|                                                   | อำเภอ/เขต                                                             |                         |                                                                                                    |     |                |     |          |   |
|                                                   | จังหวัด                                                               |                         | รหัสไปรษณีย                                                                                                    |     |                |     | +        |   |
|                                                   | เทร<br>จำนวนพื่นองทั้งหมด                                             | คน                      | e-mail<br>กำลังศึกษาอยู่                                                                                                  | คน  | 2 <sup>2</sup> |     |          |   |
|                                                   | บิตาชื่อ<br>รายได้บิตา                                                |                         | อาชีพ                                                                                                    |     |                |     |          |   |

\*\*\* หมายเหตุ \*\*\*

### ใบรายงานตัว(ใบประวัติ) เป็นใบประกอบการรายงานตัว เท่านั้น

<u>ไม่ได้เป็นใบชำระค่าลงทะเบียน</u>

## 4.2 พิมพ์ใบลงทะเบียนเพื่อนำใบลงทะเบียนชำระเงินผ่านธนาคาร

| G w reg.rmutp.ac.th/registrar                                                                                                    | /DIDII0.aspravs526686478=30                                          |                               |                    |  |
|----------------------------------------------------------------------------------------------------|----------------------------------------------------------------------|-------------------------------|--------------------|--|
|                                                                                                    | เหาวิทยาลัยเทคโนโลยี<br>าชมงดลพระนคร<br>AJAMANGALA UNIVERSITY OF TEC | HNOLOGY PHRA NAKHON           | ระบบบริการการศึกษา |  |
|                                                                                                    | and unless 2                                                         |                               | ▼                  |  |
|                                                                                                    | ระเบยนบระวด                                                          |                               |                    |  |
|                                                                                                    | ขอมูลด้านการศึกษ                                                     | 1                             |                    |  |
|                                                                                                    | รหสประจาดวะ                                                          | 076012345678-9                |                    |  |
|                                                                                                    | เลขทบตรบระชาชน:                                                      | M0/(0)1 M0/(0)1               |                    |  |
|                                                                                                    | ขย:<br>ชื่อวับออน:                                                   | Tost                          |                    |  |
|                                                                                                    |                                                                      | สือปสาสตร์                    |                    |  |
| PICTURE N                                                                                                    | IOT FOUND                                                            | พณิชยการพระบุคร               |                    |  |
| PLEASE CON                                                                                                    | TACT ADMIN หลักสตรวิชา:                                              | 5621010101 การท่องเที่ยว      |                    |  |
| เมนหลัก                                                                                                    | วิชาโท:                                                              | -                             |                    |  |
| 27112                                                                                                    | ระดับการศึกษา:                                                       | ปริญญาตรี 4 ปี ปกติ           |                    |  |
| ting the second second se | ชื่อปริญญา:                                                          | ศิลปศาสตรบัณฑิต การท่องเที่ยว |                    |  |
| แก่เประเบยนบร                                                                                                    | มีการศึกษาที่เข้                                                     | 2560 / 1                      |                    |  |
| ใบรายงานด้ว                                                                                                    | เพื่อเข้าศึกษา                                                       | <u>วันพี่ 26/6/2560</u>       |                    |  |
| พิมพ์ใบช่าระเงิน<br>นักศึกษาใหม่                                                                                                    | ต่ารายงานด้ว อีธรับเข้า<br>อีธรับเข้า                                |                               |                    |  |
|                                                                                                    | วุฒิก่อนเข้ารัฐศึกษ                                                  | 1:                            |                    |  |
|                                                                                                    | จบการศึกษาจาก:                                                       |                               |                    |  |
|                                                                                                    | อ. ที่ปรึกษา:                                                        |                               |                    |  |

| C reg.rmutp.ac.th/E-regInvSrv/Rep | ortGenerator.aspx?avs526686909=1                                                                                                    |                                                                                                    |                                                                                                 |                                                |  | ର୍ |
|-----------------------------------|----------------------------------------------------------------------------------------------------|----------------------------------------------------------------------------------------------------|-------------------------------------------------------------------------------------------------|------------------------------------------------|--|----|
| eportGenerator.aspx               |                                                                                                    | 1/1                                                                                                    |                                                                                                 |                                                |  | •  |
|                                   | มหาวิทยาลัยเทคโนโ<br>โนยะงารร่าวะเริ่มต่างสะ<br>เกมส์ง่างสะไข่างสะบงกาม<br>ระสังสีงกา<br>ชื่อ สมุข<br>ชชับ เป็นเกมร์ 4 ปนล์                                                                                                    | ถยีราชมงคลพระบคร<br>รเบียน/โบเสร็จรับเงิน<br>างในกำหนดเท่านั้น]<br>Ref No. :<br>รุ่มกลุ่น 6031พบ/1<br>สายาริสา การต่องมีชา                                                                                                    | ปีการศึกษาที่ 1<br>คณะ สิยปศาศ                                                                  | 72560<br>ri                                    |  |    |
|                                   | d.<br>No.                                                                                                    | 116/111<br>Description                                                                                                    |                                                                                                 | <del>ຈຳນວນເຈີນ</del><br>Amount (Baht)          |  |    |
|                                   |                                                                                                    |                                                                                                    |                                                                                                 |                                                |  |    |
|                                   |                                                                                                    | าปากปีเป็นไม่มีชาติ และีการปะสิตภัณฑรีปีเกิ                                                                                                    | nideure                                                                                         | 120000                                         |  |    |
|                                   | าาการเรียงกรุงมีเสาริการได้เริ่มจะต่อย<br>หนึ่งหนึ่งและเห็นบาทสาม<br>กำหนดข้างเริ่ม, การไปวันที่ 4 พฤศจิกา                                                                                                    | นปายนั้งสือผู้ไม่มีเชิง แรงการสิดในและปีส์เกิ<br>กา 2559 - 15 พฤศจิกาษม 2559                                                                                                    | มร์ส่งงาน<br>7.721 Total<br>ค่ายรามเน็นสอบการ 10 1                                              | 12,000.00<br>אוד קוראס                         |  |    |
|                                   | ารายแสดงและเน้นสาร์หล่างไปประกับ<br>ระโรรโรงสาร์แบราชวาม<br>กำหนดจ้าวแป้น ภายไปวันที่ 4 พฤศไกร<br><u>ชัญญ</u> ่ เปิดการเริ่มการได้ไปการได้ไปประกั                                                                                                    | งงะรับอุร์ก่างใน แร้งของค่าและรับได้<br>าน 2559 - 15 หลุงที่สามา 2559<br>สถามาระบัน โดยาณาระบันได้มีความ                                                                                                    | พร์สังเงาะ<br>7241 Total<br>คำธรวมเป็นอยางการ 10 า<br>วรับการโกราะอุสรัต                        | 12,000.00<br>רוי זקראו                         |  |    |
|                                   | າຈານແກ້ແລະຫຼຸບໍລິແປດແມ່ນໄປປະກະດັບ<br>ເນີດເນັ້ນແຮະກັບມາກທ່ານ<br>ກຳນາເອົາຈຳກະດີມ ການໃນກັນທີ່ 4 ແຮງເອົາກາ<br><u>ສາແຫຼງ</u> ເອີດການການເປັນແກ້ນໃນການການ<br>ຈາກແຫຼງ, ເອີດງານການແປນເດີຍໃນປະທຳນາ<br>ຈຳລາງ<br>ອ້ານການໃນ 12,000,00<br>ຈຳນານໃນທີ່ການ ຈາກີດແມ່ນຂອກກັບນາກ                                                                | นงแปล์ประวัทธ์ แระการสะกับแสส์เกร<br>าย 2559 - 15 หลุศติภาพย 2559<br>สถามาระดิ โดงสามาระดิส์ได้การ<br>เป็นหมิยหาส์ 17560<br>รู้นาคุ้ม ต่อประบ.1<br>การ                                                                                        | มวัสธงาชา<br>ทำรรรมเวิยมสามาการ 10 1<br>อรังการที่เการระดุสะได้<br>(รู้กับไป)<br>อร่างกรับ      | 12,000.00                                      |  | ÷  |
|                                   | າການແຮ້ນແຫນູບໍລິມາການທີ່ມີເປັນການ<br>ການເອົາຮົບແຮດທັນບາກອານ<br>ກຳແຫລ່າວເຮີນ, ການໃນວັນກໍ່ 4 ແຫຼດອີກາ<br>ສາແນນຊີ, ເຮັດການການເປັນກໍ່ສຳມາດ<br>ແຮນແຊ, ເຮັດງານການເປັນເປັນໃນ<br>ເຮັດການ<br>ອີ້ນະການ<br>ອີ້ນະການ<br>ອີ້ນະການ 12,000,00<br>ຈຳນະນະໃນເລີ້ອີການ<br>ໂດຍອາການໃນເລີ້ອີການ<br>ໂດຍອາການໃນເລີ້ອີການ<br>ໂດຍອາການໃນເລີ້າ 4 ແຫຼດ | างกับบริสัญร์เกิดที่ และการสะกับระสังกับ<br>าน 2559 - 15 พฤศัการชน 2559<br>ออเมษาการย์ประทิศัยชิม<br>มีมาราชอย่างที่ มีสามารถสามารถ<br>มีมารถชายสิ่งสามารถ<br>รับหาย<br>เมษาย์<br>ค.ศ.<br>ค.ศ.<br>ค.ศ.<br>ค.ศ.<br>ค.ศ.<br>ค.ศ.<br>ค.ศ.<br>ค.ศ | ารับ Total<br>การรรมอัณชนกการ 10 ร<br>วรับการโกการณุสรได้<br>ผู้ในประ<br>ผู้ชายใน<br>เรียบรู้เป | 12,000.00<br>าห บุคลามา<br>จำหว่าร่ะเงาระสร้อง |  | •  |

\*\*\* หมายเหตุ \*\*\*

ใบลงทะเบียน ให้นำไปชำระเงินผ่านธนาคาร กรุงเทพฯ และ ธนาคารธนชาตฯ ภายในวันและเวลาที่ กำหนดไว้ในใบลงทะเบียน และหลังจากชำระเงินแล้ว <u>ให้เก็บส่วนของลูกค้าที่ธนาคารคืนให้</u> <u>ไว้เป็นหลักฐานในการชำระเงินในวันรายงานตัว</u>